|                                                                                                    | EXUS          | Tech Tip         | L-TT-0118-13                                                     |                                          | March 14, 2014      |
|----------------------------------------------------------------------------------------------------|---------------|------------------|------------------------------------------------------------------|------------------------------------------|---------------------|
| Subject<br>Phone                                                                                                | Call Histo    | orv Deletion     | nen er senere forste en en gege beneften er en in in sener minge | Market<br>USA                            |                     |
| Service Category Section                                                                                        |               |                  |                                                                  |                                          |                     |
| Applicability                                                                                                   |               | s                | Celidial Comm                                                    |                                          |                     |
| All 2013-2                                                                                                    | 2014 Lexus Ve | enicies          |                                                                  | an an an an an an an an an an an an an a | and the calculation |
| APPLICAB                                                                                                    | LE VEHICLES   |                  |                                                                  |                                          |                     |
|                                                                                                    |               |                  |                                                                  |                                          |                     |
| 2013-20                                                                                                    | 14            | ES300H           | 2013-2014                                                        | IS250C                                   |                     |
| 2013-20                                                                                                    | 14            | ES350            | 2013-2014                                                        | LS600H                                   |                     |
| 2013-20                                                                                                    | 14            | LS460            | 2013-2014                                                        | RX450H                                   |                     |
| 2013-20                                                                                                    | 14            | IS250            | 2013-2014                                                        | CT200H                                   |                     |
| 2013-20                                                                                                    | 14            | GS350            | 2013-2014                                                        | IS350                                    |                     |
| 2013-20                                                                                                    | 14            | RX350            | 2013-2014                                                        | IS350C                                   |                     |
| 2013-20                                                                                                    | 14            | GS450H           | 2013-2014                                                        | IS F                                     |                     |
| 2013                                                                                                    |               | LX570            |                                                                  |                                          |                     |
| Condition                                                                                                    |               |                  |                                                                  |                                          |                     |
|                                                                                                    |               |                  |                                                                  |                                          |                     |
| on the multi-information display is greved out and not selectable                                               |               |                  |                                                                  |                                          |                     |
| on the multi-mormation display is greyed out and not selectable.                                                |               |                  |                                                                  |                                          |                     |
|                                                                                                    |               |                  |                                                                  |                                          |                     |
| RECOMMENDATIONS                                                                                                 |               |                  |                                                                  |                                          |                     |
|                                                                                                    |               |                  |                                                                  |                                          |                     |
| HINT: By default, the customer's cell phone automatically syncs to the vehicle's system and                     |               |                  |                                                                  |                                          |                     |
| downloads the call history/contacts from their phone on all phones which support PBAP (Phonebook                |               |                  |                                                                  |                                          |                     |
| Access Profile). This profile is present in nearly every phone running Bluetooth 2.0 or greater.                |               |                  |                                                                  |                                          |                     |
| You will have to disable the vehicle's cutometic download facture in order to delete cell bioters or            |               |                  |                                                                  |                                          |                     |
| rou will have to disable the vehicle's automatic download feature in order to delete call history or            |               |                  |                                                                  |                                          |                     |
| contacts using the multimedia system.                                                                           |               |                  |                                                                  |                                          |                     |
| To disable the automatic download, enter this sequence into the multimedia system:                              |               |                  |                                                                  |                                          |                     |
|                                                                                                    |               |                  |                                                                  |                                          |                     |
| Setup $\rightarrow$ Phone $\rightarrow$ Phonebook $\rightarrow$ Manage Contacts                                 |               |                  |                                                                  |                                          |                     |
| Once you are in the Manage Contacts many. Turn "Automatically Devenland Call History" off to another            |               |                  |                                                                  |                                          |                     |
| the ability to delete call history in the vehicle, and turn "Automatically Download Call History" off to enable |               |                  |                                                                  |                                          |                     |
| enable the ability to delete contacts in the vehicle                                                            |               |                  |                                                                  |                                          |                     |
|                                                                                                    |               |                  |                                                                  |                                          |                     |
|                                                                                                    |               |                  |                                                                  |                                          |                     |
| LINK REFERENCES                                                                                                 |               |                  |                                                                  |                                          |                     |
| This Tech Tip does not contain any link references                                                              |               |                  |                                                                  |                                          |                     |
|                                                                                                    |               |                  |                                                                  |                                          |                     |
|                                                                                                    |               |                  |                                                                  |                                          |                     |
|                                                                                                    |               |                  |                                                                  |                                          |                     |
| Expires on                                                                                                    | 03/14/2015 0  | ev1 @ 2013 Levue | a Division of Toyota Motor Salas                                 |                                          | Dage 1 of 1         |
| Ver. 2.1 04/28/2011 L                                                                                           | 00/14/2010 N  | @ 2013, Lexus,   | a break of royota Motor Sales,                                   | 000                                      | Fayeron             |